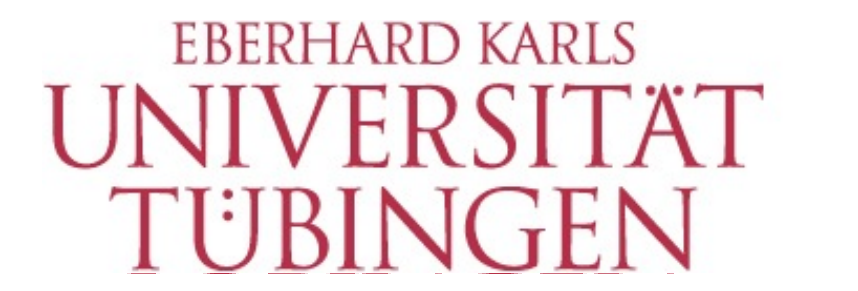

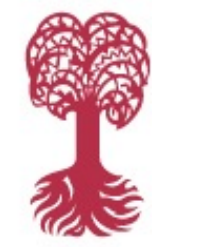

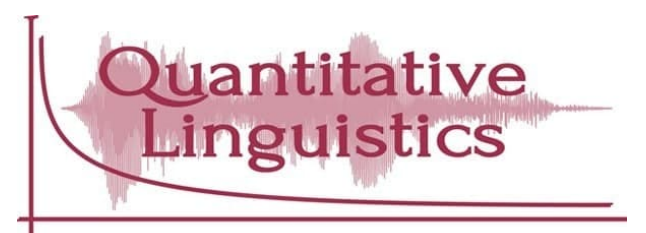

## Step-by-step instructions on Gather town registration

EDLL 2021 conference

Tübingen

10 - 12 March 2021

#### Open the link we sent you in a web browser. We recommend Google Chrome.

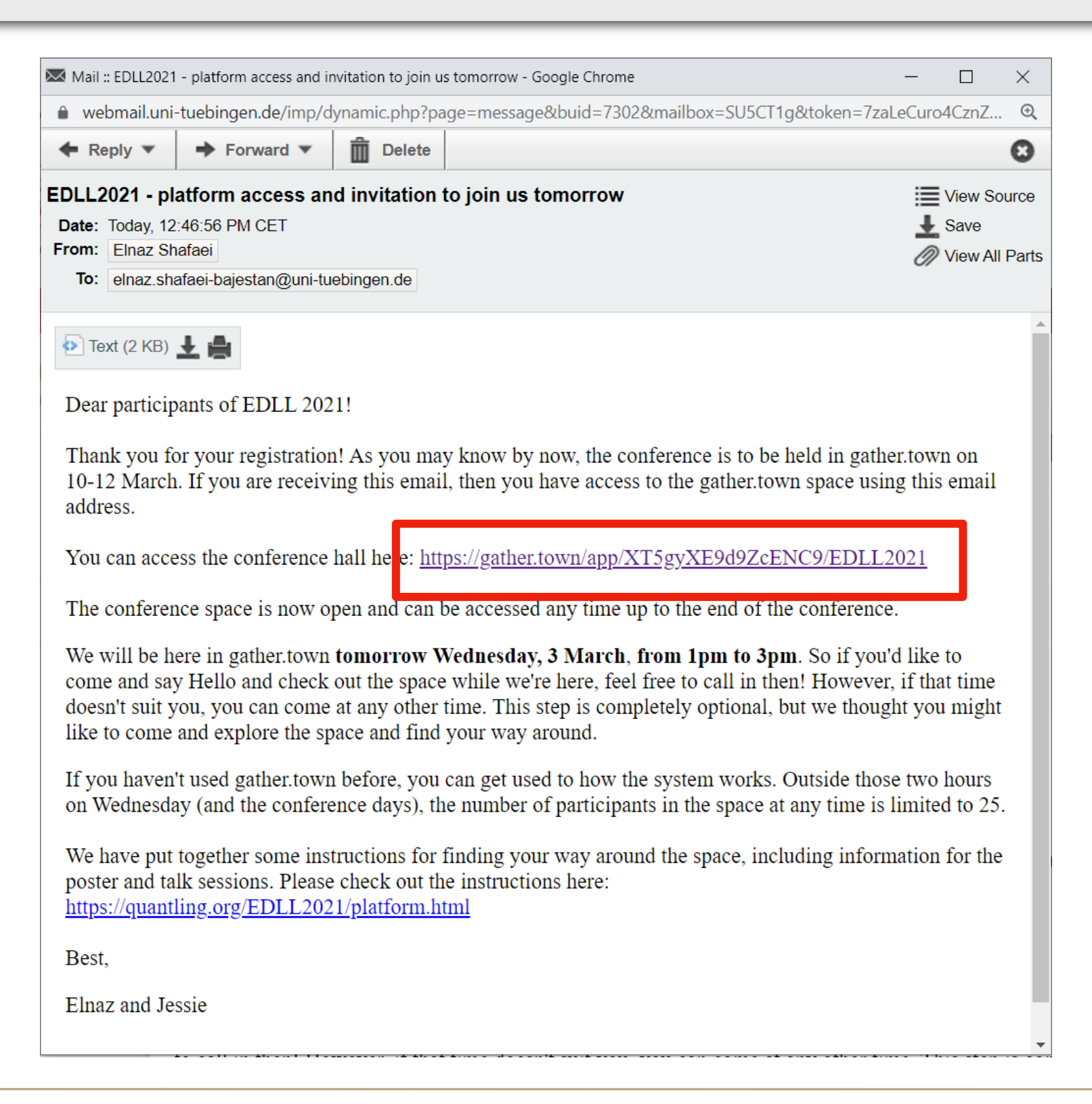

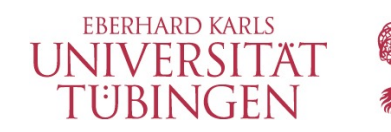

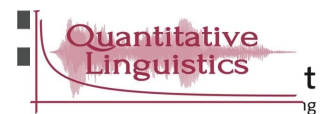

To work properly, Gather should be allowed access to the microphone.

| Gather | TEDLL | 2021      | X          | Ť      |                     |                  |                     |                     |        | -     |        | -            | -      | _                 |   |   | _ |   |  |  |
|--------|-------|-----------|------------|--------|---------------------|------------------|---------------------|---------------------|--------|-------|--------|--------------|--------|-------------------|---|---|---|---|--|--|
| - >    | G     | gather.   | town/app   | p/XT5g | gyXE9d9Z            | ZcENC9/          | /EDLL20             | 21 🛣                | •      |       | N      | c <b>ļ</b> o | 0      | G <sub>X</sub>    | ۲ | 1 | ۶ | * |  |  |
|        |       | gather.to | wn want    | ts to  |                     |                  | ×                   |                     |        |       |        |              |        |                   |   |   |   |   |  |  |
|        |       | 🌷 Use yo  | our microp | ohone  |                     |                  |                     |                     |        |       |        |              |        |                   |   |   |   |   |  |  |
|        |       |           |            | ſ      | A.I                 |                  |                     |                     |        |       |        |              |        |                   |   |   |   |   |  |  |
|        |       |           |            |        | Allow               | ВІС              | OCK                 |                     |        |       |        |              |        |                   |   |   |   |   |  |  |
|        |       |           |            |        |                     |                  |                     |                     |        |       |        |              |        |                   |   |   |   |   |  |  |
|        |       |           |            |        |                     |                  |                     |                     |        |       |        |              |        |                   |   |   |   |   |  |  |
|        |       |           |            |        |                     |                  |                     |                     |        |       |        |              |        |                   |   |   |   |   |  |  |
|        |       |           |            |        |                     |                  |                     |                     |        |       |        |              |        |                   |   |   |   |   |  |  |
|        |       |           |            |        |                     |                  |                     |                     |        |       |        |              |        |                   |   |   |   |   |  |  |
|        |       |           |            | Thie   | e ie an a           | 22222            | protec              | ted sp              |        | n Ga  | thor   |              |        |                   |   |   |   |   |  |  |
|        |       |           |            |        | continue            |                  | must c              | reate a             |        |       | t with | n voi        | ır er  | nail <sup>.</sup> |   |   |   |   |  |  |
|        |       |           |            |        |                     | .,,              |                     |                     | <br>   |       |        | . ,          |        |                   |   |   |   |   |  |  |
|        |       |           |            |        |                     |                  |                     | Sign I              | n      |       |        |              |        |                   |   |   |   |   |  |  |
|        |       |           |            | If yo  | ou want             | all you          | ır acco             | ount/dat            | a to   | be d  | elete  | ed af        | ter t  | he                |   |   |   |   |  |  |
|        |       |           |            | ass    | ation of<br>ociated | the ev<br>with t | /ent, cl<br>his acc | heck th<br>count!): | Is bo: | x (wi | ll del | ete a        | all da | ata               |   |   |   |   |  |  |
|        |       |           |            |        |                     |                  |                     |                     |        |       |        |              |        |                   |   |   |   |   |  |  |
|        |       |           |            |        |                     |                  |                     |                     |        |       |        |              |        |                   |   |   |   |   |  |  |
|        |       |           |            |        |                     |                  |                     |                     |        |       |        |              |        |                   |   |   |   |   |  |  |
|        |       |           |            |        |                     |                  |                     |                     |        |       |        |              |        |                   |   |   |   |   |  |  |
|        |       |           |            |        |                     |                  |                     |                     |        |       |        |              |        |                   |   |   |   |   |  |  |
|        |       |           |            |        |                     |                  |                     |                     |        |       |        |              |        |                   |   |   |   |   |  |  |
|        |       |           |            |        |                     |                  |                     |                     |        |       |        |              |        |                   |   |   |   |   |  |  |
|        |       |           |            |        |                     |                  |                     |                     |        |       |        |              |        |                   |   |   |   |   |  |  |
|        |       |           |            |        |                     |                  |                     |                     |        |       |        |              |        |                   |   |   |   |   |  |  |
|        |       |           |            |        |                     |                  |                     |                     |        |       |        |              |        |                   |   |   |   |   |  |  |

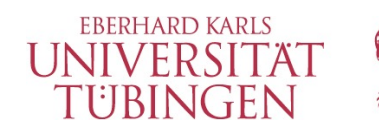

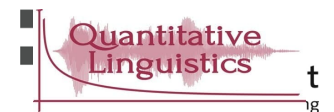

To work properly, Gather should be allowed access to the camera.

| 🝇 Gather   EDI  | LL2021 🔘 🗙        | +                                    |                         |                        |                  |                 |                 |                |          |   |   |   |   |  | ^ |
|-----------------|-------------------|--------------------------------------|-------------------------|------------------------|------------------|-----------------|-----------------|----------------|----------|---|---|---|---|--|---|
| $\rightarrow$ G | gather.town/app   | /XT5gyXE9d9ZcEN                      | C9/ED 🛤                 | ☆                      |                  | <b>N</b>        | <b>d</b> D      | 0              | GX       | ۲ | 1 | 거 | * |  | : |
|                 | gather.town wants | ; to                                 | ×                       |                        |                  |                 |                 |                |          |   |   |   |   |  |   |
|                 | Use your camera   |                                      |                         |                        |                  |                 |                 |                |          |   |   |   |   |  |   |
|                 |                   | Allow                                | Block                   |                        |                  |                 |                 |                |          |   |   |   |   |  |   |
|                 |                   |                                      |                         |                        |                  |                 |                 |                |          |   |   |   |   |  |   |
|                 |                   |                                      |                         |                        |                  |                 |                 |                |          |   |   |   |   |  |   |
|                 |                   |                                      |                         |                        |                  |                 |                 |                |          |   |   |   |   |  |   |
|                 |                   |                                      |                         |                        |                  |                 |                 |                |          |   |   |   |   |  |   |
|                 |                   |                                      |                         |                        |                  |                 |                 |                |          |   |   |   |   |  |   |
|                 | ĺ                 | This is an acces                     |                         | ad space               | on Ga            | thor            |                 |                |          |   |   |   |   |  |   |
|                 |                   | To continue, yo                      | u must cre              | ate an a               | ccount           | : with          | n you           | r em           | nail:    |   |   |   |   |  |   |
|                 |                   |                                      | ſ                       | Sign In                |                  |                 | ,               |                |          |   |   |   |   |  |   |
|                 |                   |                                      | Ĺ                       | Signin                 |                  |                 |                 |                |          |   |   |   |   |  |   |
|                 |                   | If you want all y<br>duration of the | our accou<br>event, che | nt/data t<br>ck this b | o be d<br>ox (wi | elete<br>II del | ed aft<br>ete a | er ti<br>II da | he<br>ta |   |   |   |   |  |   |
|                 |                   | associated with                      | h this acco             | unt!): 🗆               |                  |                 |                 |                |          | J |   |   |   |  |   |
|                 |                   |                                      |                         |                        |                  |                 |                 |                |          |   |   |   |   |  |   |
|                 |                   |                                      |                         |                        |                  |                 |                 |                |          |   |   |   |   |  |   |
|                 |                   |                                      |                         |                        |                  |                 |                 |                |          |   |   |   |   |  |   |
|                 |                   |                                      |                         |                        |                  |                 |                 |                |          |   |   |   |   |  |   |
|                 |                   |                                      |                         |                        |                  |                 |                 |                |          |   |   |   |   |  |   |
|                 |                   |                                      |                         |                        |                  |                 |                 |                |          |   |   |   |   |  |   |
|                 |                   |                                      |                         |                        |                  |                 |                 |                |          |   |   |   |   |  |   |
|                 |                   |                                      |                         |                        |                  |                 |                 |                |          |   |   |   |   |  |   |
|                 |                   |                                      |                         |                        |                  |                 |                 |                |          |   |   |   |   |  |   |

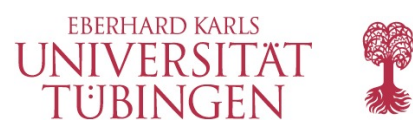

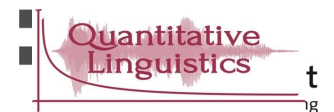

Sign in. Tick the box if you do not need the account after the conference.

|         |               |              |               |                         |         |                    |                  | -                |           | 12 |   | _ |   |  |
|---------|---------------|--------------|---------------|-------------------------|---------|--------------------|------------------|------------------|-----------|----|---|---|---|--|
| + → C 🌲 | gather.town/a | pp/XT5gyXE9d | 9ZcENC9/ED    |                         | •       |                    |                  | 0                | GX        | 9  | 1 | 7 | * |  |
|         |               |              |               |                         |         |                    |                  |                  |           |    |   |   |   |  |
|         |               |              |               |                         |         |                    |                  |                  |           |    |   |   |   |  |
|         |               |              |               |                         |         |                    |                  |                  |           |    |   |   |   |  |
|         |               |              |               |                         |         |                    |                  |                  |           |    |   |   |   |  |
|         |               |              |               |                         |         |                    |                  |                  |           |    |   |   |   |  |
|         |               |              |               |                         |         |                    |                  |                  |           |    |   |   |   |  |
|         |               |              |               |                         |         |                    |                  |                  |           |    |   |   |   |  |
|         |               |              |               |                         |         |                    |                  |                  |           |    |   |   |   |  |
|         |               |              |               |                         |         |                    |                  |                  |           |    |   |   |   |  |
|         |               |              |               |                         |         |                    |                  |                  |           |    |   |   |   |  |
|         |               | This is an   | access prot   | ected sp                | ace o   | n Gath             | er.              |                  |           |    |   |   |   |  |
|         |               | To contin    | ue, you must  | t create a              | n acc   | ount w             | ith yo           | ur en            | nail:     |    |   |   |   |  |
|         |               |              |               | Sign                    | In      |                    |                  |                  |           |    |   |   |   |  |
|         |               |              |               |                         |         |                    |                  |                  |           |    |   |   |   |  |
|         |               | duration     | of the event, | count/da<br>check       | ie leep | be dele<br>(will c | eted a<br>delete | fter t<br>all da | he<br>ata |    |   |   |   |  |
|         |               | associate    | d with this a | ccour <mark>t</mark> !) | :□      |                    |                  |                  |           |    |   |   |   |  |
|         |               |              |               | L                       |         |                    |                  |                  |           |    |   |   |   |  |
|         |               |              |               |                         |         |                    |                  |                  |           |    |   |   |   |  |
|         |               |              |               |                         |         |                    |                  |                  |           |    |   |   |   |  |
|         |               |              |               |                         |         |                    |                  |                  |           |    |   |   |   |  |
|         |               |              |               |                         |         |                    |                  |                  |           |    |   |   |   |  |
|         |               |              |               |                         |         |                    |                  |                  |           |    |   |   |   |  |
|         |               |              |               |                         |         |                    |                  |                  |           |    |   |   |   |  |
|         |               |              |               |                         |         |                    |                  |                  |           |    |   |   |   |  |
|         |               |              |               |                         |         |                    |                  |                  |           |    |   |   |   |  |
|         |               |              |               |                         |         |                    |                  |                  |           |    |   |   |   |  |

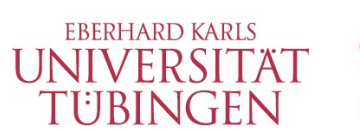

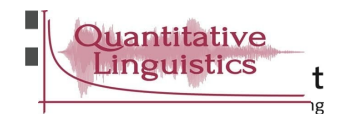

Enter the same email address that you used for EDLL2021 registration. Click "Send magic link".

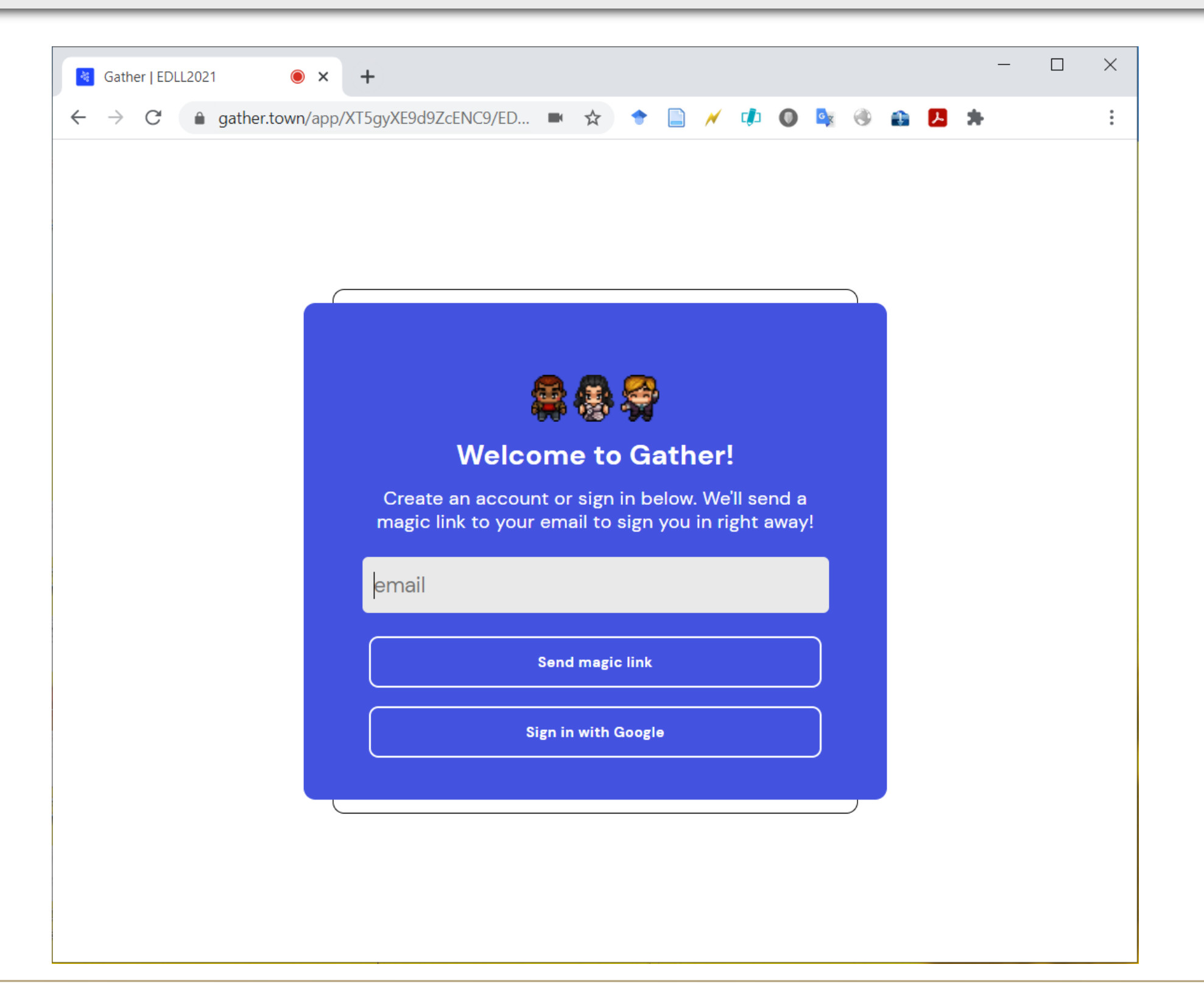

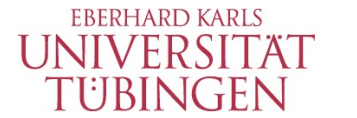

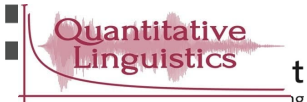

You will shortly receive a confirmation email. Click on the link or copy/paste the url into your browser.

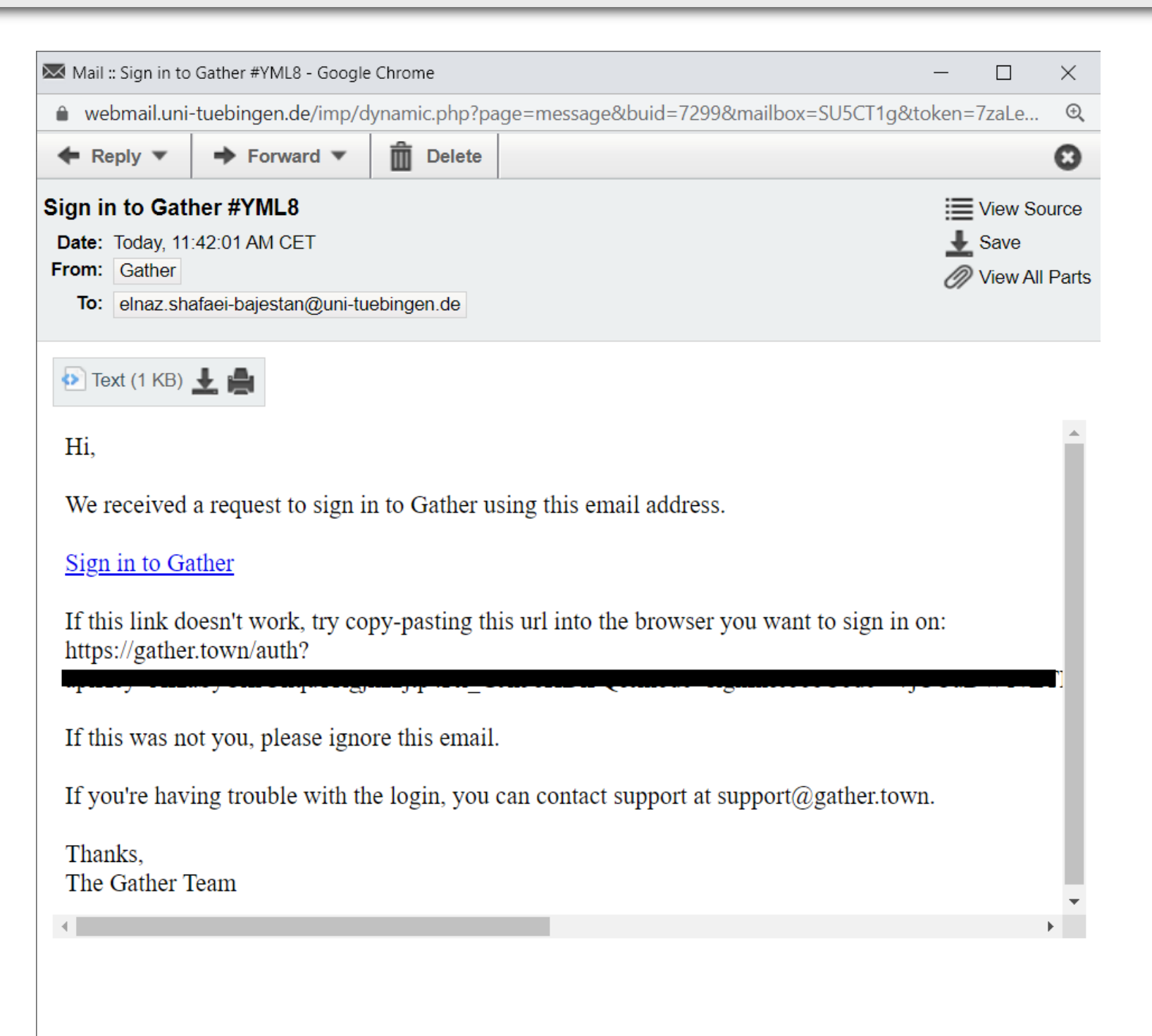

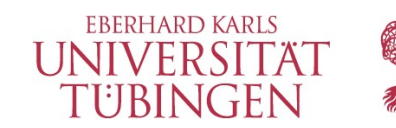

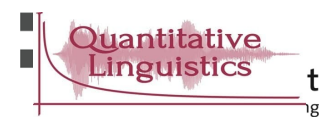

Finish signing in by choosing your preferred way of working with Gather (either the browser, or the desktop app).

| Sather X                                                        | +                                                                        | - 🗆 X        |
|-----------------------------------------------------------------|--------------------------------------------------------------------------|--------------|
| $\leftarrow$ $\rightarrow$ C $\textcircled{a}$ gather.town/auth | ?apiKey=AlzaSyCifrUkqu11lgj 🛠 🕈 📄 🗡 🕩 🔘 🔩 🛞 👔 🖊                          | <b>*</b> E   |
| 🗟 Gather                                                        | Desktop App (beta) Pricing Jobs Updates Help Center                      | aunch Gather |
|                                                                 |                                                                          |              |
|                                                                 |                                                                          |              |
|                                                                 |                                                                          |              |
|                                                                 | Finish signing in via                                                    |              |
|                                                                 | Browser Desktop app                                                      |              |
|                                                                 |                                                                          |              |
|                                                                 |                                                                          |              |
|                                                                 |                                                                          |              |
|                                                                 |                                                                          |              |
| Help Center   Abou                                              | t Us   Contact Us   Privacy Policy   Terms of Use   © 2020 Gather Preser | nce Inc.     |

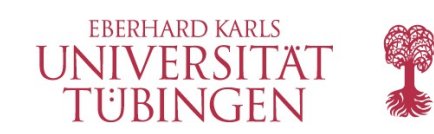

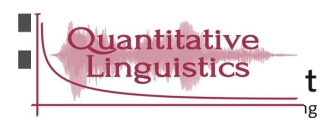

### You should see a sucessful sign-in message.

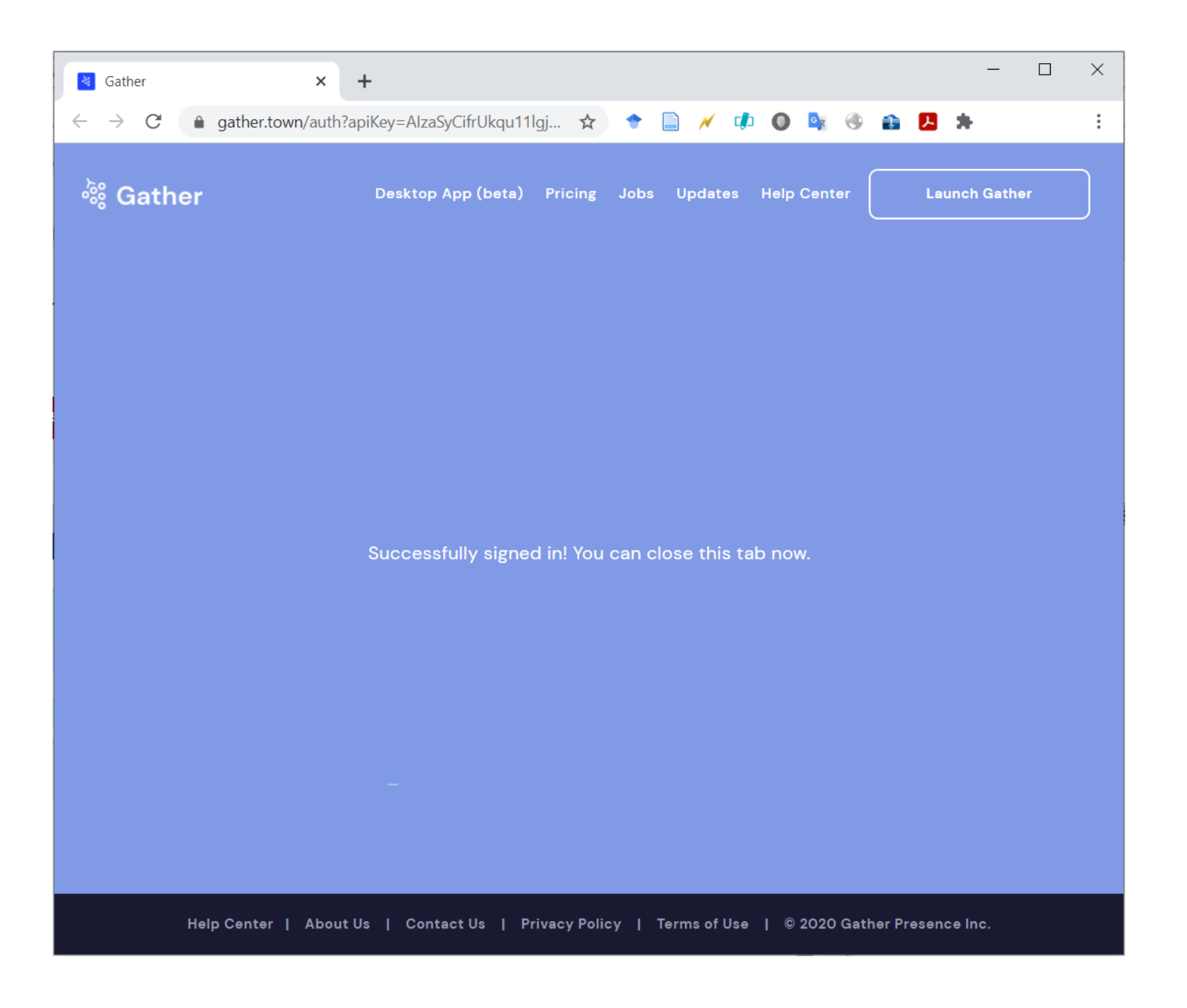

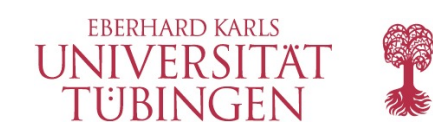

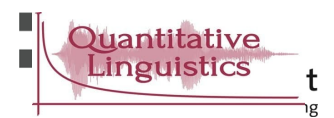

### Once again, follow the link to the conference space on the same browser that you signed in.

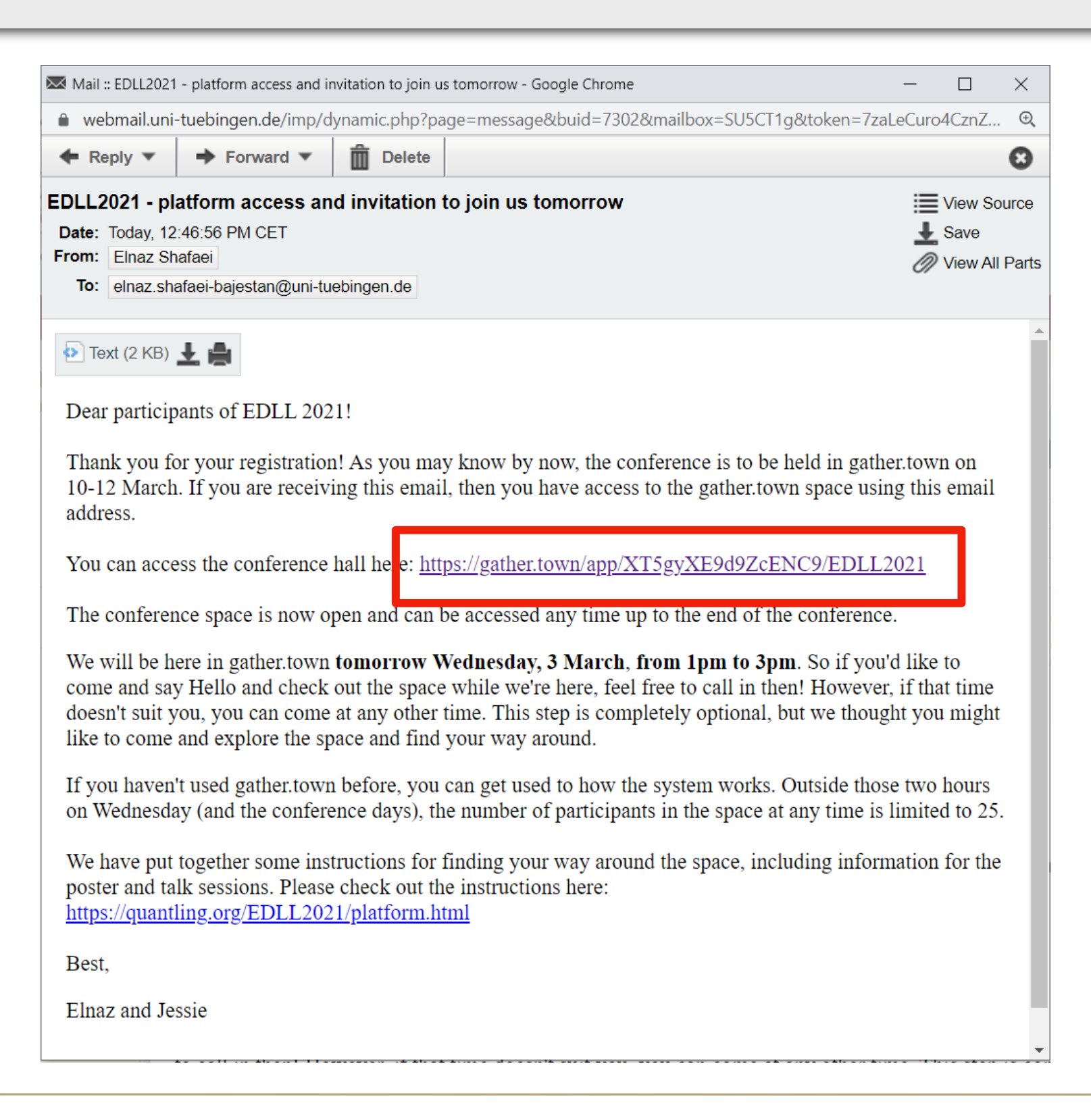

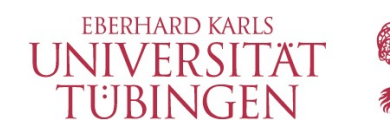

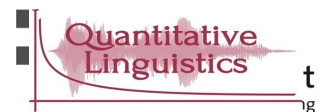

Choose your avatar, edit your name, open your microphone and camera, and Join the Gathering.

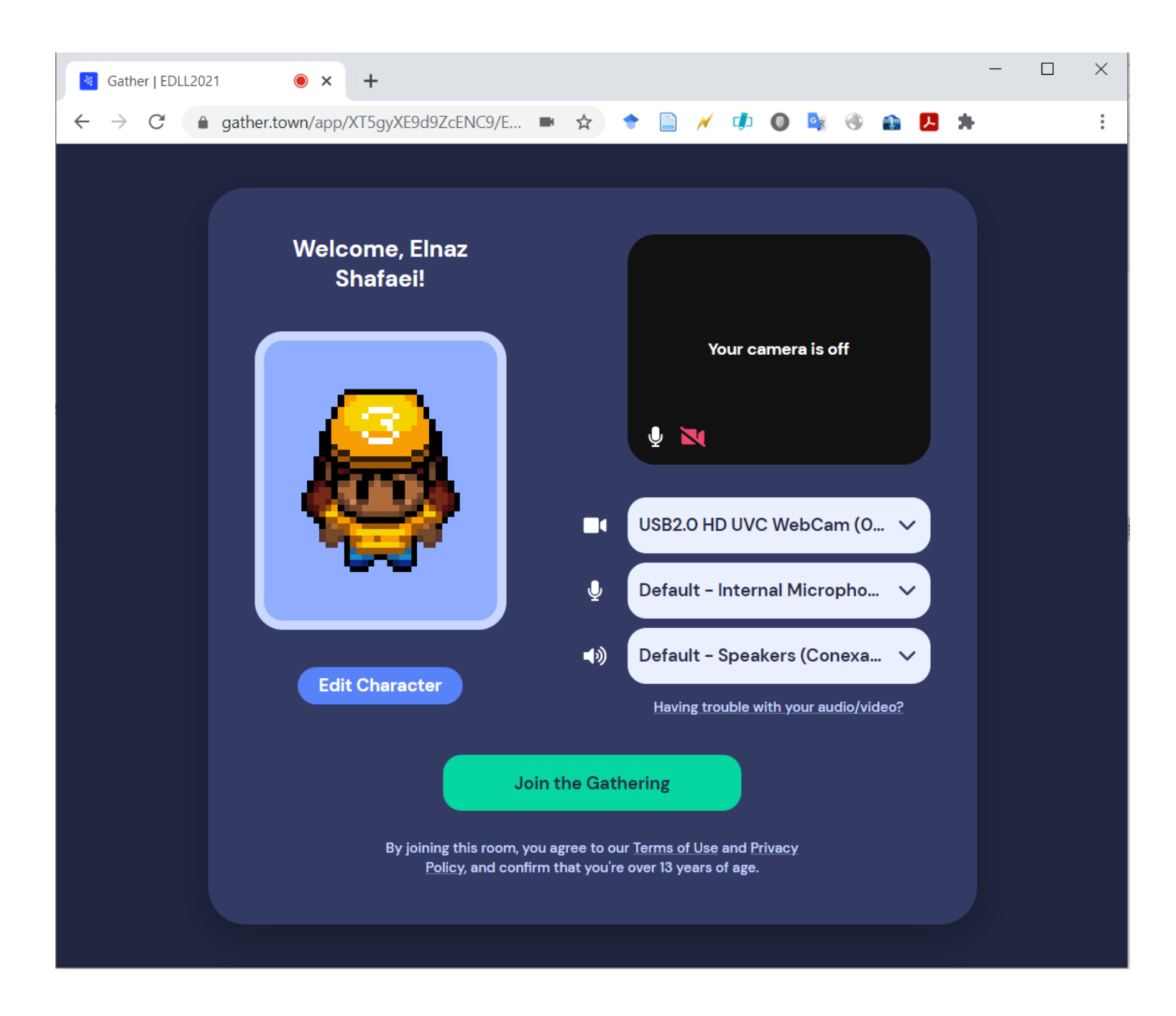

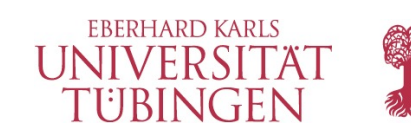

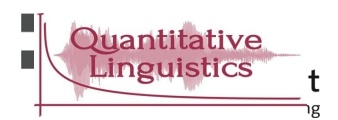

If you have never worked with Gather, go through a short tutorial. At the end of the tutorial, you will be directed to EDLL2021 space.

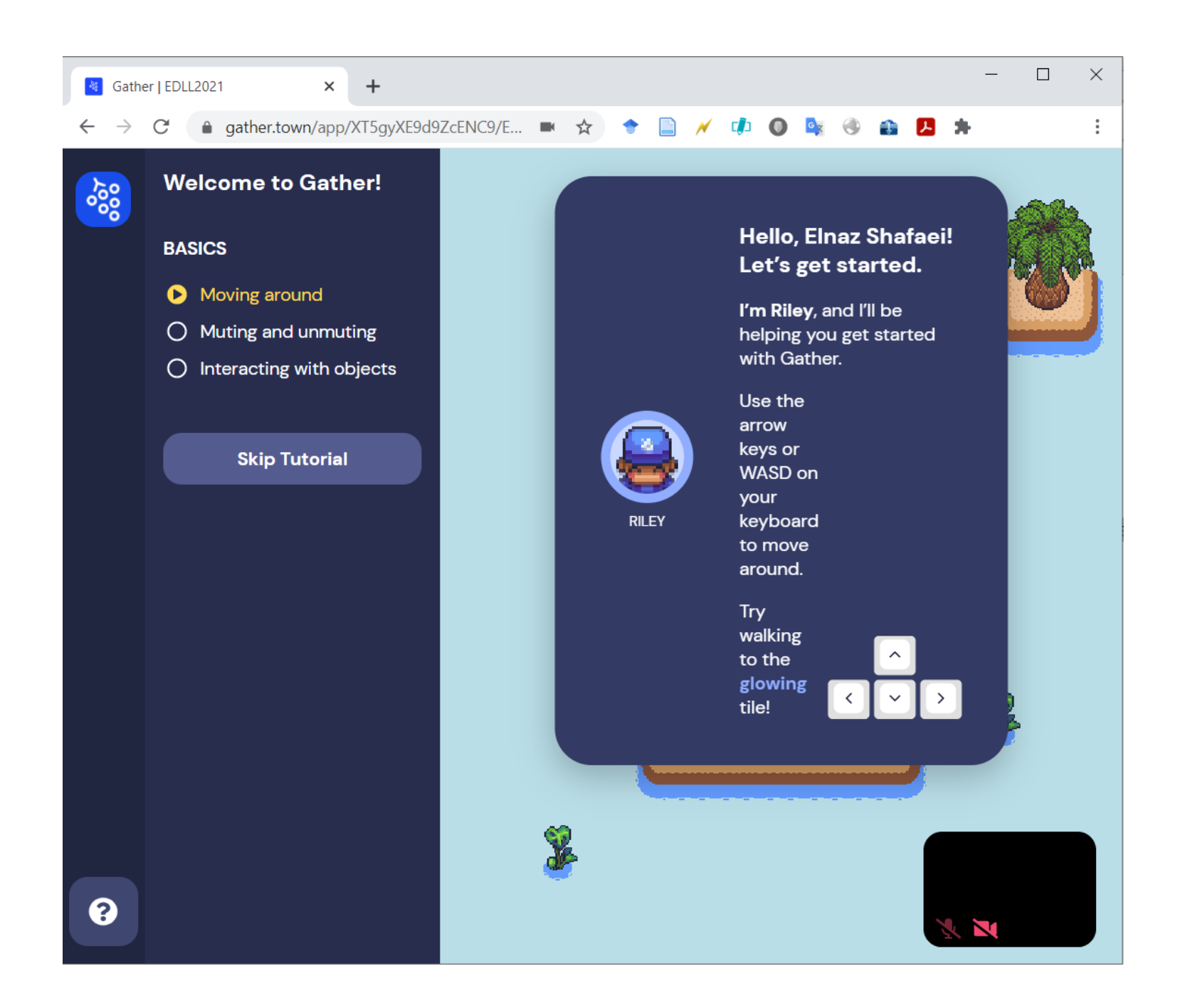

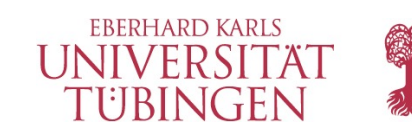

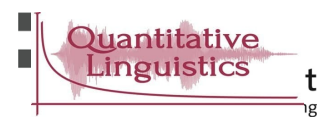

### You are in the conference space when you see the "Neue Aula Tübingen" building.

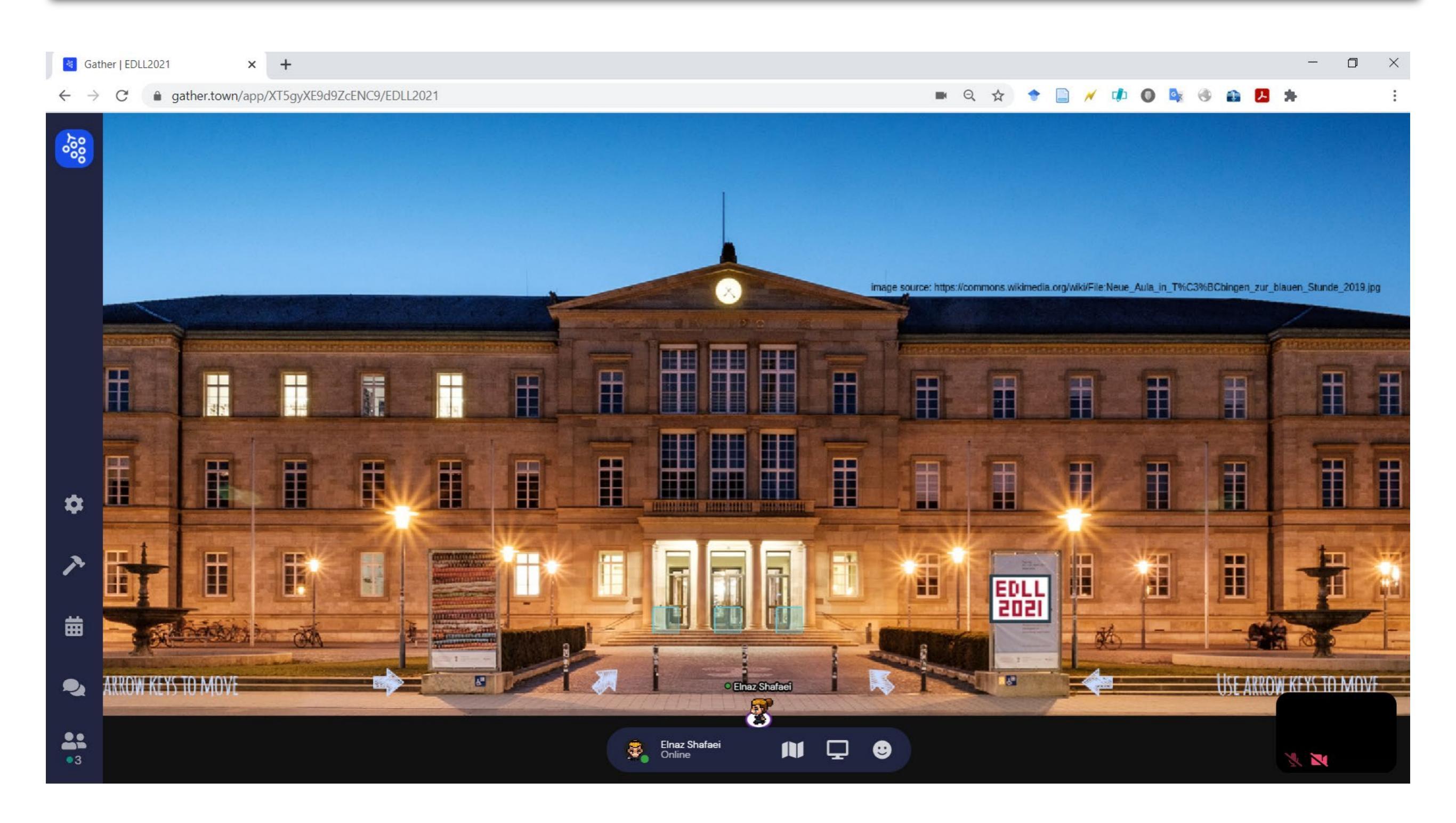

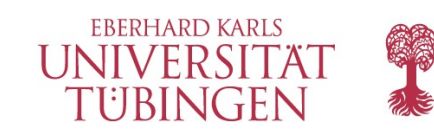

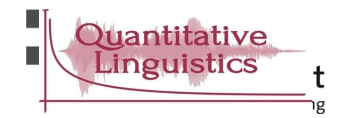

Enter the Neue Aula building through the entrance (the 3 blue square indicators).

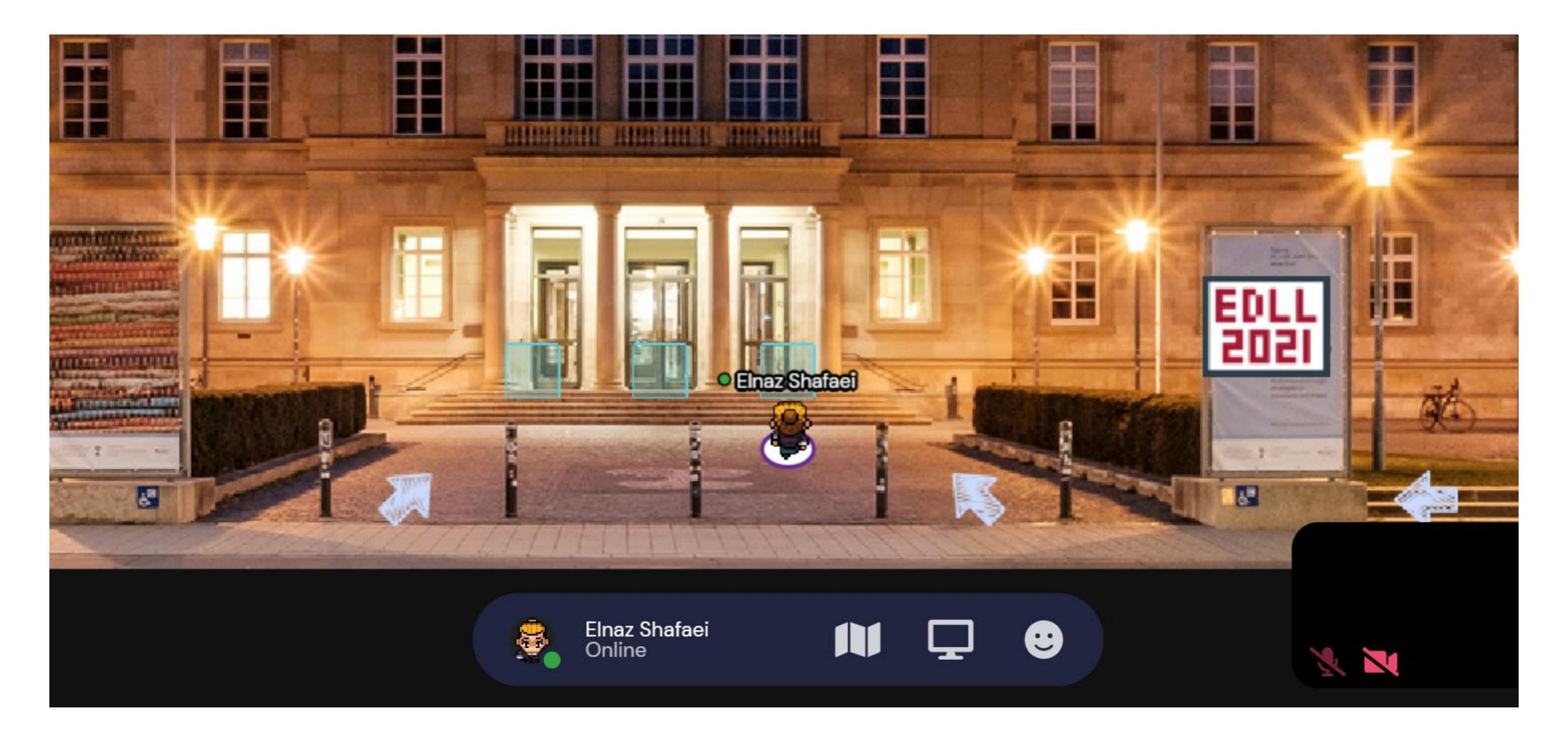

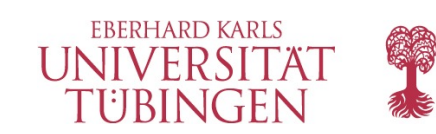

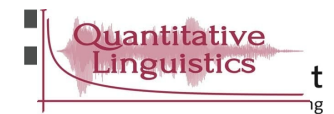

# Enjoy exploring the space!

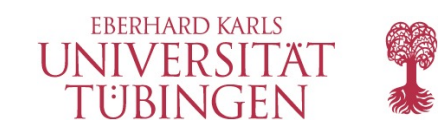

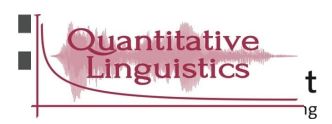